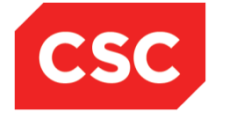

# **ICMS User Orientation Training**

Infocomm Competency Management System (ICMS)

SECTION E: CLAIM APPLICATION [For Individuals]

July 2017

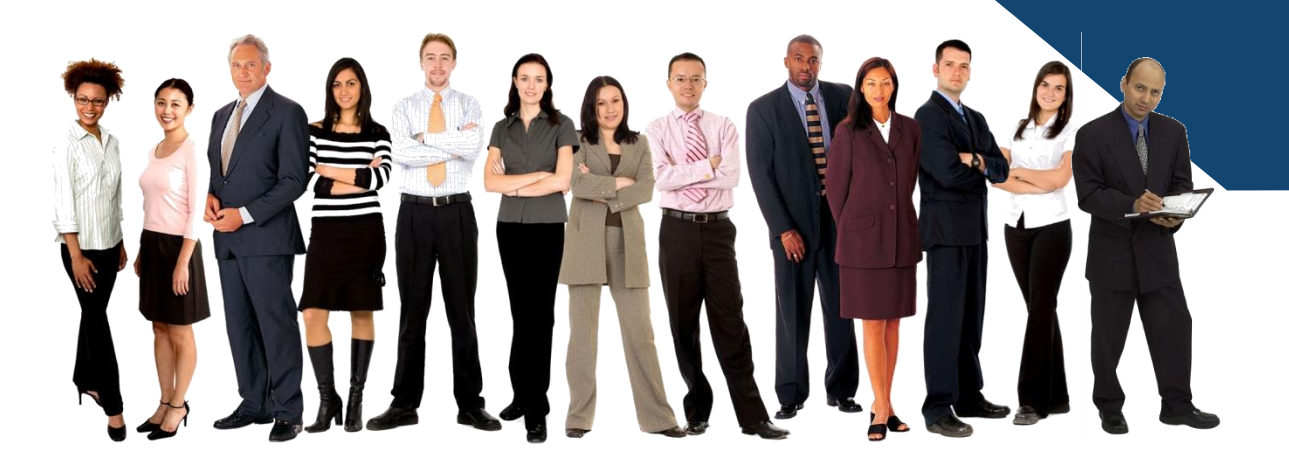

Confidential

• Log In to ICMS Website: https://eservice.imda.gov.sg/icms

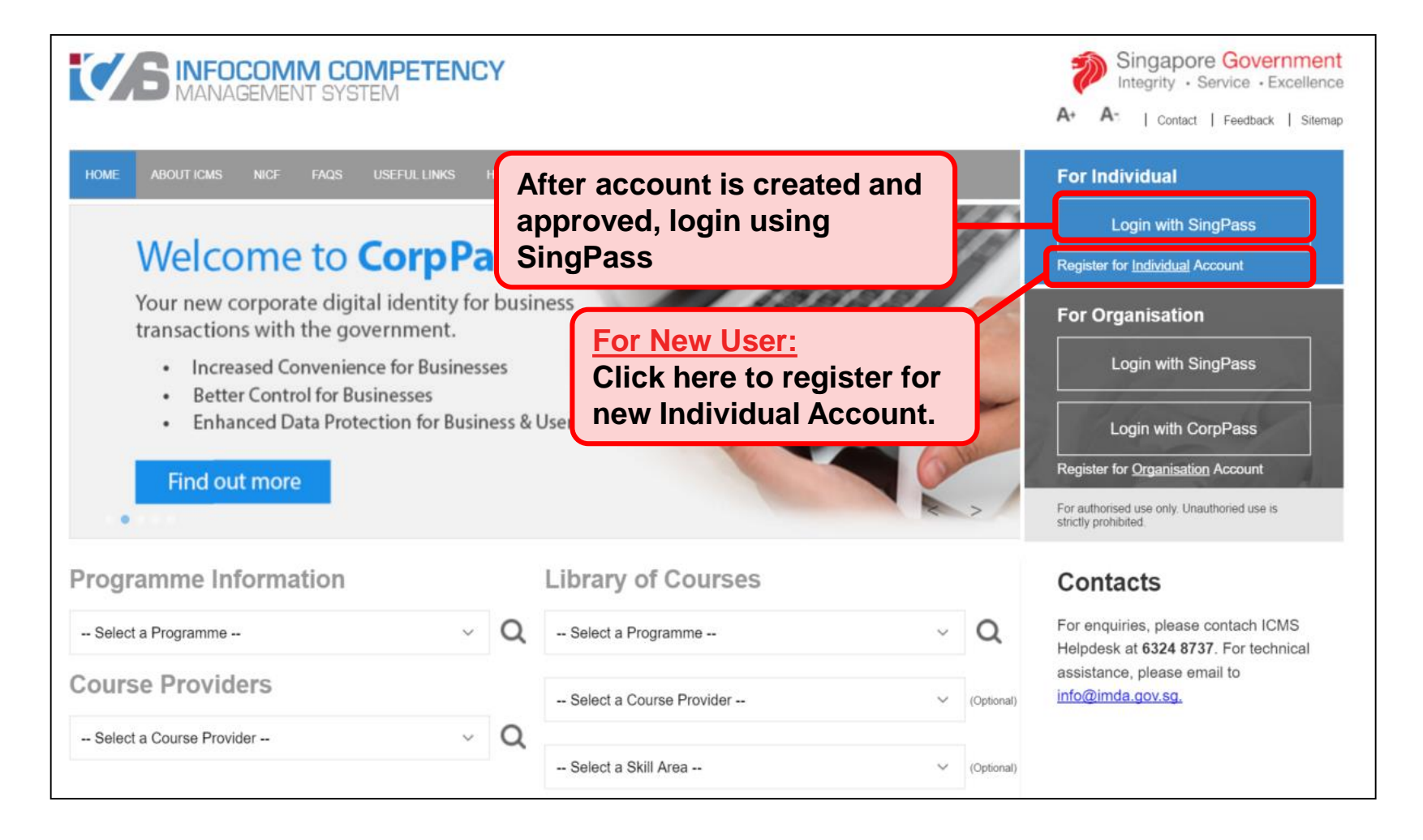

Claim Application Home Page

### Note:

With effect from <u>1 Aug 2017</u>, please ensure that the bank account details are provided in the <u>Individual Account</u> before submitting a new claim application. The approved claim amount will be made directly into the bank account as stated in the Individual Account.

| INBOX                       | CLAIM APPLICATION SEARCH                                                                                                    |                                    |  |
|-----------------------------|----------------------------------------------------------------------------------------------------|------------------------------------|--|
| MENU                        | For claim submission, please ensure that the bank account details are provided in the Individual Account before submitting a new claim application. The approved claim amount will be made directly into the bank |                                    |  |
| Trainee Enrolment           | account as stated in the Individual Account.                                                                                                    |                                    |  |
| Grant Application           | Claim ID :                                                                                                    |                                    |  |
| Claim Application           | Programme Name :                                                                                                    | Select                             |  |
| User Account Administration | Course Provider :                                                                                                    |                                    |  |
| Individual Account          | Course/Certification Title :                                                                                                    |                                    |  |
| LOG OUT                     | Course/Certification Start Date From :                                                                                                    | (dd/mm/yyyy) <b>To</b>             |  |
|                             | SO AA/IND Submission Date From :                                                                                                    | (dd/mm/yyyy) <b>To</b>             |  |
|                             | IMDA AO Approval Date From :                                                                                                    | (dd/mm/yyyy) To                    |  |
|                             | Status :                                                                                                    | Select                             |  |
|                             | Show Only Pending Items :                                                                                                    |                                    |  |
|                             |                                                                                                    | Search New Application             |  |
|                             |                                                                                                    |                                    |  |
|                             |                                                                                                    | Action:<br>Click 'New Application' |  |

• Fill up Necessary Details

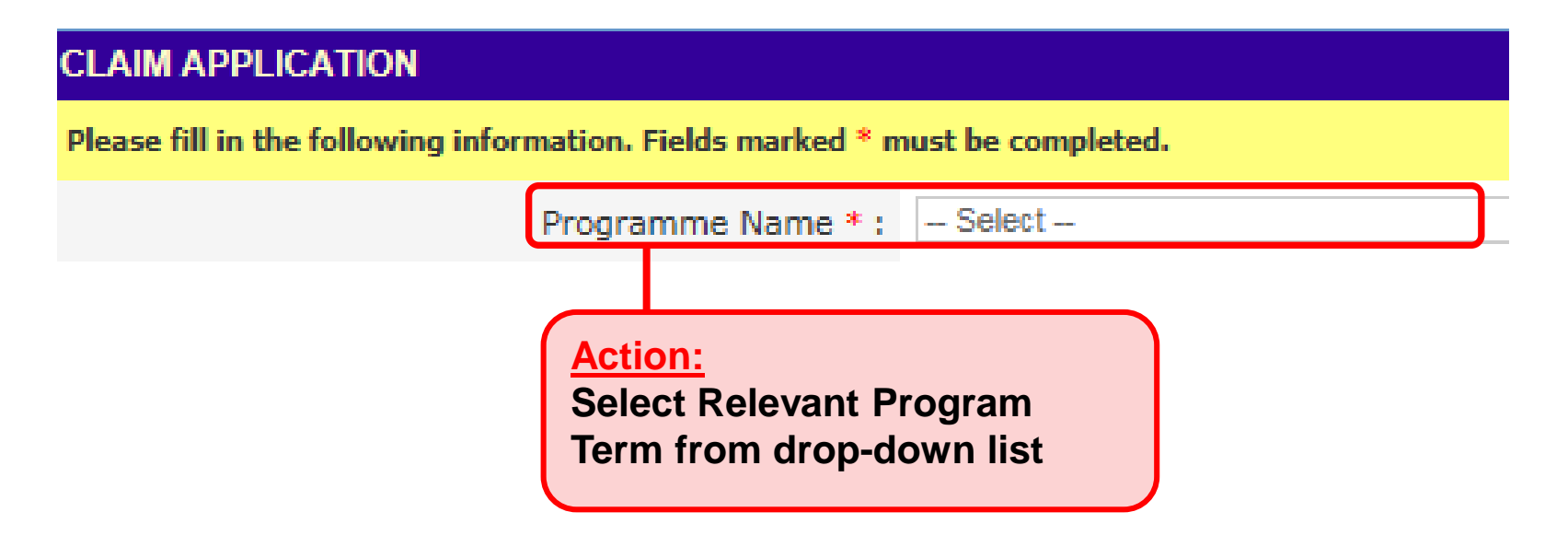

### **ICMS Claim Application**

• Select Relevant Details

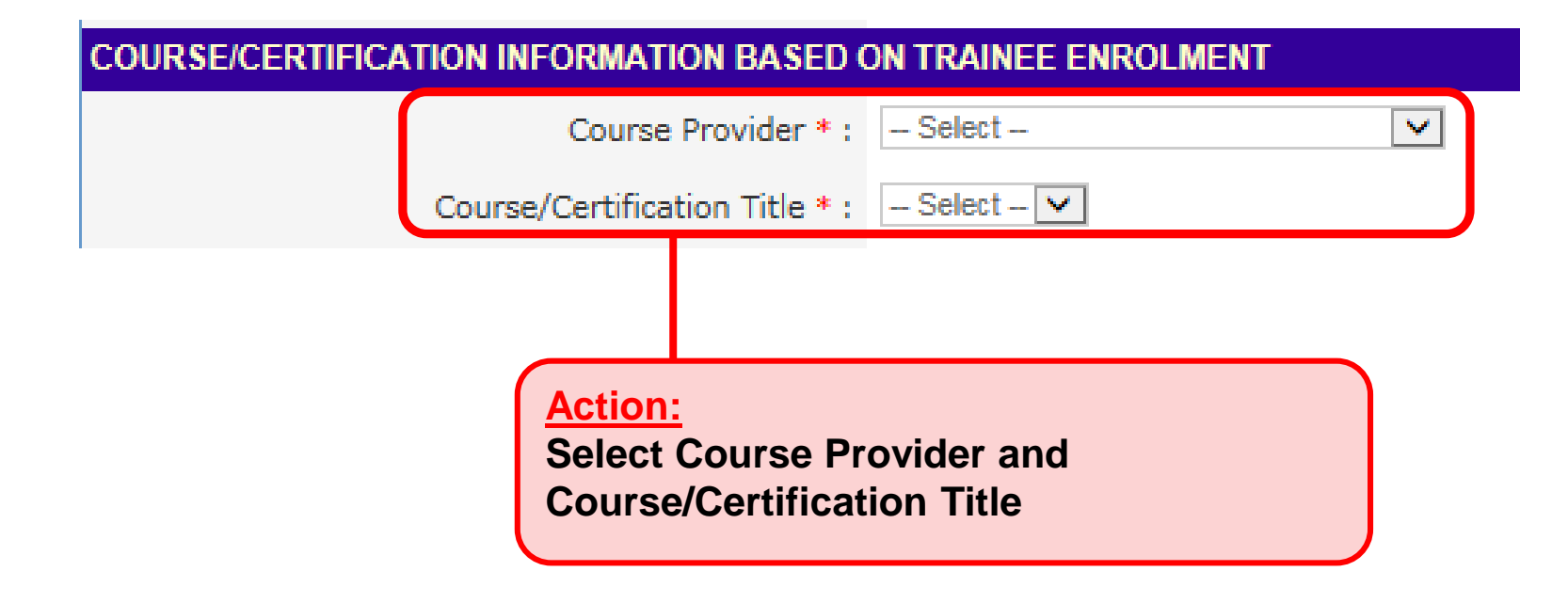

- Verification of Trainee Information
  - > You may update in Individual Account if it's incorrect

| INBOX                       | TRAINEE INFORMATION                                                                                                    |                                            |                                                                                            |  |  |  |
|-----------------------------|----------------------------------------------------------------------------------------------------|--------------------------------------------|--------------------------------------------------------------------------------------------|--|--|--|
| MENU                        | Please ensure correct bank account details are provided. For update of bank ac                                                    | count details, please go to the Individual | Account to update the information. As the approved claim amount will be made via interbank |  |  |  |
| Trainee Enrolment           | GIRO transfer, please upload the completed Direct Credit Authorisation (DCA) form available at https://eservice.imda.gov.sg/icms. |                                            |                                                                                            |  |  |  |
| Grant Application           | Application Category :                                                                                                    | Self-Sponsored                             |                                                                                            |  |  |  |
| Claim Application           | Name of Trainee (as in NPIC)                                                                                                    | I am a Student                             |                                                                                            |  |  |  |
| User Account Administration | Name of Hamee (as in NRIC).                                                                                                    | I am a Student                             |                                                                                            |  |  |  |
| Individual Account          | Trainee's NRIC No. :                                                                                                    |                                            |                                                                                            |  |  |  |
| LOG OUT                     | Telephone No. :                                                                                                    | 12345678                                   |                                                                                            |  |  |  |
|                             | Email Address :                                                                                                    | student@icms.com                           |                                                                                            |  |  |  |
|                             | Address :                                                                                                    | Block/ House No.                           | Street Name                                                                                |  |  |  |
|                             |                                                                                                    | 30                                         | Cecil Street                                                                               |  |  |  |
|                             | Date of Birth:                                                                                                    | 01/01/2002                                 |                                                                                            |  |  |  |
|                             | Draforcian                                                                                                    | Student                                    | Action                                                                                     |  |  |  |
|                             | Profession:                                                                                                    | Student                                    |                                                                                            |  |  |  |
|                             | Bank Name:                                                                                                    | Citibank NA                                | Please ensure correct bank                                                                 |  |  |  |
|                             | Account Number:                                                                                                    | 21424422f                                  | account details are provided. For                                                          |  |  |  |
|                             | Citizenship :                                                                                                    | Singapore Citizen                          | update of bank account details, go                                                         |  |  |  |
|                             | Country of Origin :                                                                                                    | Singapore                                  | to <u>Individual Account</u> .                                                             |  |  |  |
|                             |                                                                                                    | 5 III Shingapore                           | As the approved claim amount will                                                          |  |  |  |
|                             | Gender :                                                                                                    | Female                                     | be made via interbank GIRO                                                                 |  |  |  |
|                             | Highest Education Qualification :                                                                                                 | Diploma                                    | transfer, please upload the                                                                |  |  |  |
|                             | Employment Status :                                                                                                    | Full-time Student                          | completed Direct Credit                                                                    |  |  |  |
|                             | Current Salary Range (Monthly) :                                                                                                  | \$2,001-\$3,000                            | Authorisation (DCA) form available                                                         |  |  |  |
|                             | Occupation Group :                                                                                                    | Business Analytics                         | at<br>https://eservice.imda.gov.sg/icms                                                    |  |  |  |
|                             | Occupation Title :                                                                                                    | Manager- Statistics and Min                |                                                                                            |  |  |  |
|                             | Type of Organisation :                                                                                                    | Multi-National Corporation (               | (MNC)                                                                                      |  |  |  |
|                             | Nature of Business :                                                                                                    | Administrative and Support                 | Service Activities                                                                         |  |  |  |

Review Trainee Enrolment Details

#### COURSE/CERTIFICATION INFORMATION BASED ON TRAINEE ENROLMENT Course Provider \* : Sun Microsystems Pte Ltd Course/Certification Title \* : Sun Certified Security Administrator Start Date : 20/04/2017 (dd/mm/yyyy) End Date : 26/04/2017 (dd/mm/yyyy) Funding Support Type : Course and Exam Fees **Action:** Course Fees : S\$ 1,500.00 Verify if details Exam Fees : S\$ 1,500.00 are correct, Course and Exam Fees : S\$ 3,000.00 especially the SkillsFuture Credit Claim Amount : S\$ 100.00 **SkillsFuture** Mode of Delivery : Instructor-Led Training (ILT) **Credit Claim INSTRUCTOR-LED TRAINING (ILT)** Amount Mode of Total

### • Fill in Claim Application Details

| COURSE/CERTIFICATION INFORMATION FOR        |                               |                           |
|---------------------------------------------|-------------------------------|---------------------------|
| Actual Start Date * :                       | 20/04/2017 (dd/mm/yyyy)       |                           |
| Actual End Date * :                         | 26/04/2017 (dd/mm/yyyy)       |                           |
| Actual Funding Support Type :               | Course and Exam Fees          |                           |
| Total Actual Course Fees * :                | <b>S\$</b> 1,500.00           |                           |
| Total Actual Exam Fees * :                  | <b>S\$</b> 1,500.00           |                           |
| Total Actual Course and Exam Fees $st$ :    | S\$ 3,000.00                  | Action:                   |
| Total Claim Amount for Course and Exam      | S\$ 300.00                    | Fill in the Relevant      |
| Fees :                                      |                               | Details, and ensure       |
| Actual SkillsFuture Credit Claim Amount * : | <b>S</b> \$ 100               | SkillsFuture Credit       |
| Mode of Delivery :                          | Instructor-Led Training (ILT) | Claim Amount is           |
|                                             | INSTRUCTOR-LED TRAINING (ILT) | correct                   |
|                                             | Mode of Training : Full-time  | Amend the amount if it is |
|                                             | Total Duration : 5.0          | wrongly reflected before  |
| Total Claim Amount for Absentee Payroll :   | S\$ 0.00                      | approval.                 |
| Total Claim Amount :                        | S\$ 300.00                    |                           |

• Uploading of Supporting Documents

| APPLICATION ATTACHMENTS                                           |                                                                                                    |  |  |
|-------------------------------------------------------------------|----------------------------------------------------------------------------------------------------|--|--|
| Action:<br>Tick the<br>documents<br>that have<br>been<br>uploaded | Checklist for Claim Supporting documents         Please ensure all the required supporting documents are provided to IMDA for the application to be processed.         Each file size upload is limit to 5MB or less. For files exceeding 5MB, please zip up the files or send the documents directly to IMDA or via email (CITREP@IMDA.GOV.SG).         Max 10 Attachment Files.         Attachment must be in JPG/PDF/ZIP/XLS/DOC format.         a. Trainee's NRIC         b. Invoice and official receipt         c. Daily attendance sheet signed by the trainee (for classroom/hybrid training)         d. Course Provider's document certifying at least 75% of the training attendance completed by the trainee (for classroom training).         e. Assessment result slip/certificate for each trainee (for on-actifiable programme)         f. Examination result score report and final certificate for each trainee (for certifiable programme)         g. Course Provider's document certifying the trainee's completion of project work component and assessment (for Emerging Skills with Project Work Componer         h. SkillsFuture Credit Claim Applications transaction history         i. Proof of matriculation         j. Recommendation by the PSEI (refer to Form 1)         k. Documentation Proof of Ellistment and Operationally Ready Date (ORD)         l. Course It and the shell we of the en (18) years old as of 1 Jan of the current year need to seek parent/guardian's consent. Refer to Form 1A. |  |  |
|                                                                   | ACTION BY ACTION Upload Files : UPLOADED FILES Browse Browse Upload the necessary documents                                                                                                    |  |  |

**NOTE:** You may submit the documents to IMDA by mail or email to <u>citrep@imda.gov.sg</u> if you have not uploaded the required supporting documents in ICMS.

**CSC** Infocomm Competency Management System (ICMS)

• SkillsFuture Declaration at the bottom of the page

| DECLARATION |                                                                                                    |
|-------------|----------------------------------------------------------------------------------------------------|
|             | Important Note                                                                                                    |
|             | <ul> <li>Please ensure that the SkillsFuture Credit Claim Amount is correct. You may amend the amount if it is wrongly reflected before submitting the claim for approval.</li> </ul> |
|             | <ul> <li>Should you require any assistance, you may contact IDA at citrep@imda.gov.sg</li> </ul>                                                                                      |
|             | I declare that the SkillsFuture Credit Claim Amount is correct.                                                                                                    |
|             | Cancel Save as Draft Submit for Approval                                                                                                    |
|             |                                                                                                    |
|             |                                                                                                    |
|             | Action:<br>Complete the declaration section and click 'Submit for<br>Approval'                                                                                                    |

• Terms and Conditions

Home >> Claim Application >> New Claim Application >> Claim Application Terms and Conditions

TERMS AND CONDITIONS

### CITREP TERMS FOR CLAIM APPLICATION

(a) Interpretation. In the application for a claim under CITREP II,

(i) the following words and phrases shall have the meanings hereby assigned to

them unless the context otherwise requires:

"Applicant" means the person, party or entity who meets the stipulated

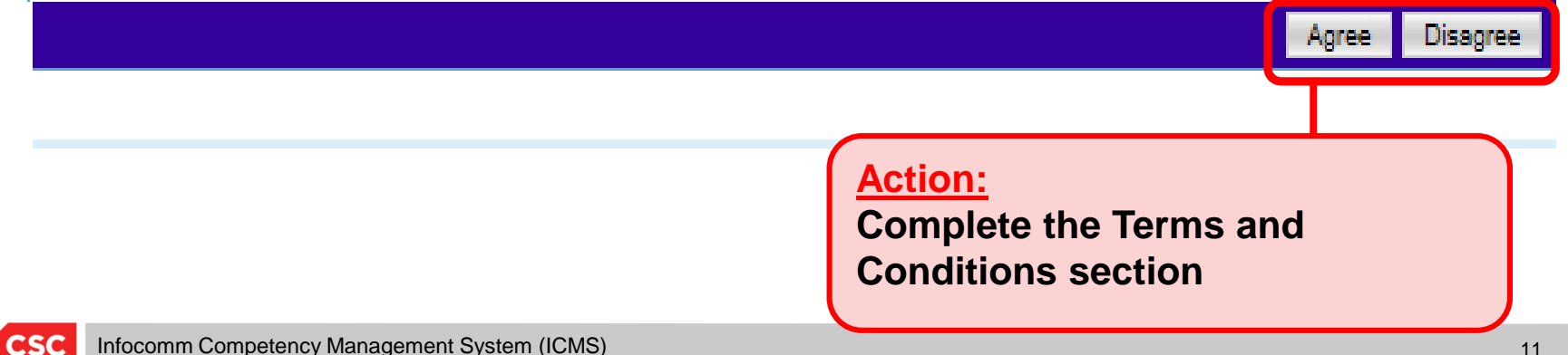

Survey Answers and Submission

| SURVEY  | QUESTIONS                                                                                                    |                          |                                                                        |
|---------|----------------------------------------------------------------------------------------------------|--------------------------|------------------------------------------------------------------------|
| SECTION | 1 HEADER TEXT                                                                                                    |                          |                                                                        |
| S/N     | QUESTIONS                                                                                                    |                          |                                                                        |
| 1.      | <sup>1</sup> The course/certification will put me in better position for career advancement.                                   | O Yes O No               |                                                                        |
| 2.      | The knowledge and competencies gained from the course/certification are<br>applicable and relevant to my job portfolio.        | O Strongly Agree O Ag    |                                                                        |
| 3.      | I am satisfied with the overall service level rendered by the course/testing provider.                                         | O Yes O No               |                                                                        |
| 4.      | I am able to apply the knowledge and competencies gained from the<br>course/certification effectively to my work requirements. | O Strongly Agree O Ag    |                                                                        |
| 5.      | The course/certification has created a positive impact for me to achieve a higher level of competitiveness and performance.    | O Strongly Agree O Ag    |                                                                        |
| 6.      | The course/certification has adequate indepth coverage on the subject matter.                                                  | O Yes O No               |                                                                        |
|         | Remarks/Comments:                                                                                                    |                          | Action:<br>Complete<br>Survey<br>Questions<br>and click<br>'Proceed to |
|         |                                                                                                    |                          | submit'                                                                |
|         |                                                                                                    | Cancel Proceed to Submit |                                                                        |

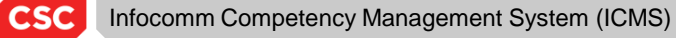

Acknowledgement Page

#### SUBMISSION CONFIRMATION

Your Application has been submitted. Your Claim Application ID is: CITREPII/FY15/CL/201512/010696

If you have not uploaded the required supporting documents earlier, please email to citrep@imda.gov.sg or send to: Info-communications Media Development Authority of Singapore 10 Pasir Panjang Road #10-01 Mapletree Business City Singapore 117438

Please print this page for your reference.

System will generate acknowledgement page upon successful submission

OK

### NOTE:

You may submit the documents to IMDA by mail or email to <u>citrep@imda.gov.sg</u> if you have not uploaded the required supporting documents in ICMS.